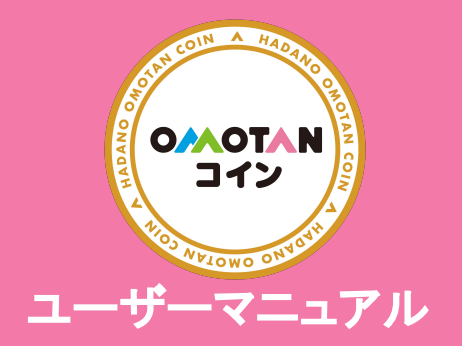

## 支払い

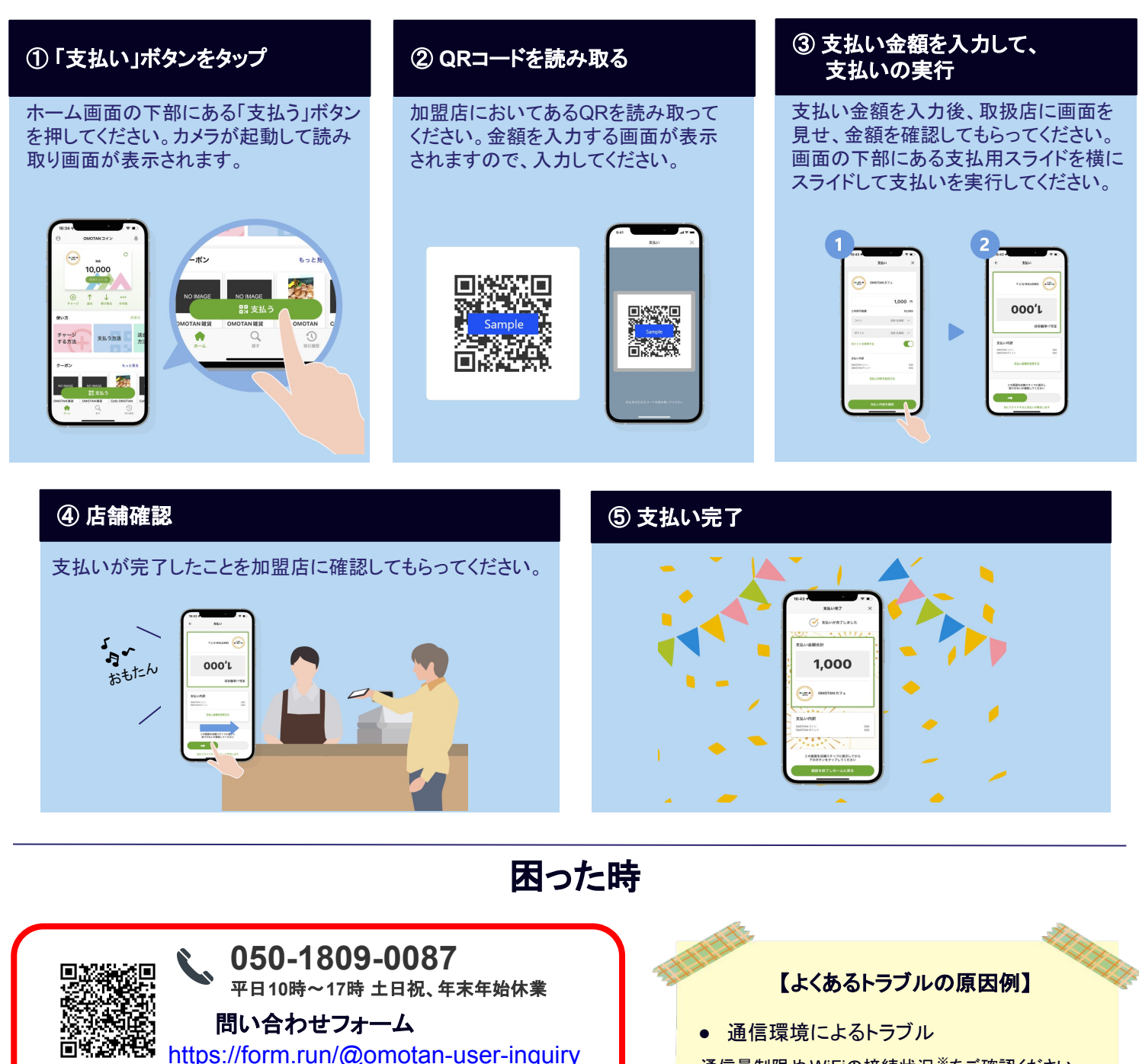

画面のスクリーンショットを添付していただけると対応が

サイドボタンと音量上げるボタンを同時に押してから離ずACE ID搭載)。

サイドボタンとホームボタンを同時に押してから離す(ホームボタン搭載)。

スムーズに行えます。ご協力をお願いいたします。

電源ボタンと音量下げるボタンを同時に長押す

Androidの場合:

iPhoneの場合:

通信量制限やWiFiの接続状況<sup>※</sup>をご確認ください。

※通信速度の遅いWiFiに接続している場合は、

立ち上がっている他のアプリをクリアするか、

スマートフォンのメモリが逼迫

スマートフォンを再起動してください。

WiFiを「オフ」にしてください。